| Standalone installation                                                           |
|-----------------------------------------------------------------------------------|
|                                                                                   |
| Linux – Ubuntu 18.04.3 LTS                                                        |
| 1. Open terminal and install Docker. Detailed instruction for Docker installation |
| can be found at https://phoenixnap.com/kb/how-to-install-docker-on-ubuntu-        |
| <u>18-04</u>                                                                      |
| >> sudo apt-get update                                                            |
| >> sudo apt-get install docker.io                                                 |
| >> sudo systemctl start docker                                                    |
| >> sudo systemctl enable docker                                                   |
| 2. Get docker image with workHORSE application (this may take some time           |
| depending on your Internet connection):                                           |
|                                                                                   |
| >> sudo docker pull pband/workhorse-app                                           |
|                                                                                   |
| 3. Create docker volume for storing synthetic population data:                    |
| >> sudo docker volume create workhorse-volume                                     |
| 4. Run docker image:                                                              |
| >> sudo docker runmount source=workhorse-                                         |
| volume,target=/mnt/storage_slow/synthpop -p 8080:3838 -it pband/workhorse-app     |
|                                                                                   |
| 5. Now you should be able to run the WorkHORSE app by opening web                 |
| browser and open addres: localhost:8080                                           |
|                                                                                   |
| Windows 10                                                                        |
| 6. Download Docker Desktop for Windows                                            |
| (https://www.docker.com/products/docker-desktop)                                  |
| 7. Run Docker Desktop Installer                                                   |
| Do not check the option "Use Windows containers instead of Linux" (see            |
| picture below)                                                                    |

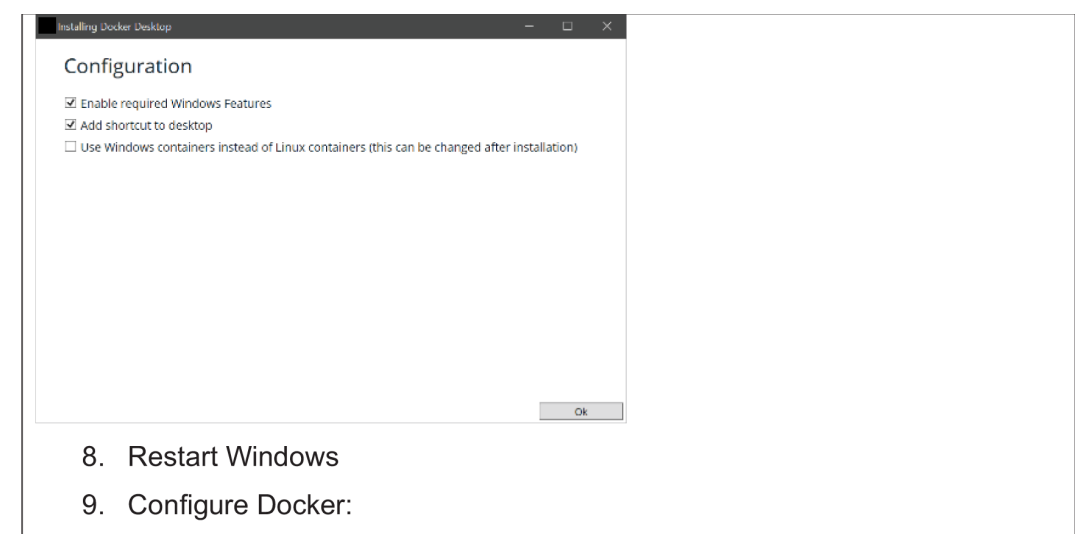

Click Docker icon in the messaging area of Windows Desktop and go to "Settings"

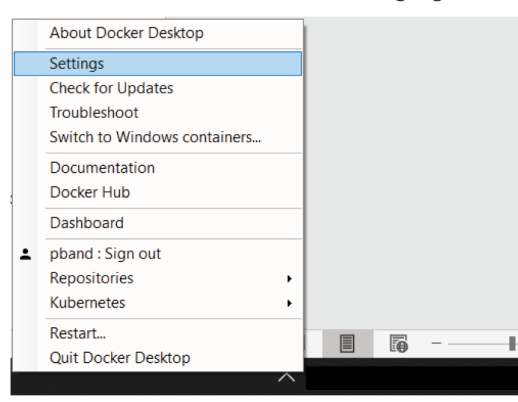

In Resources->Advanced select at least 4 processor cores and at least 8GB of memory:

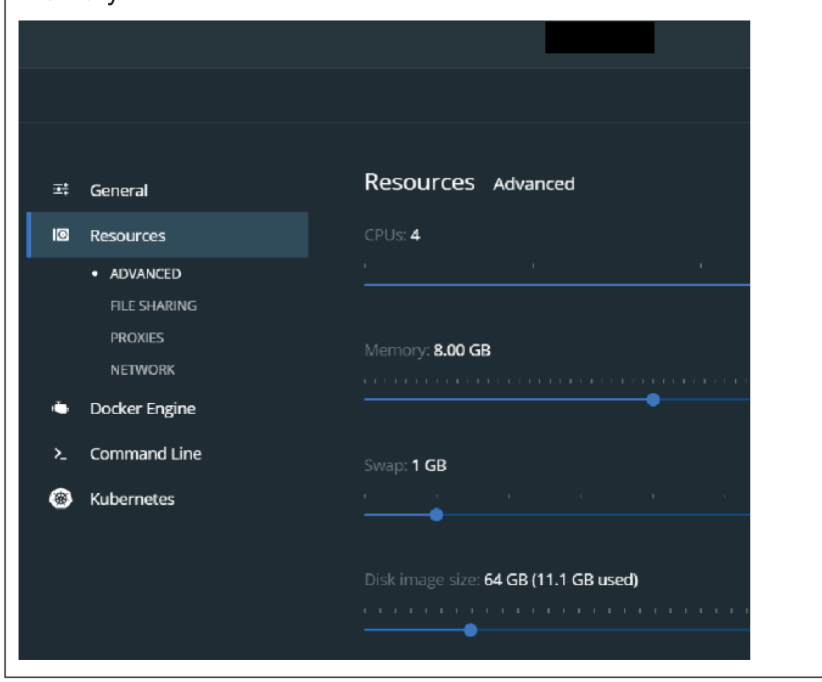

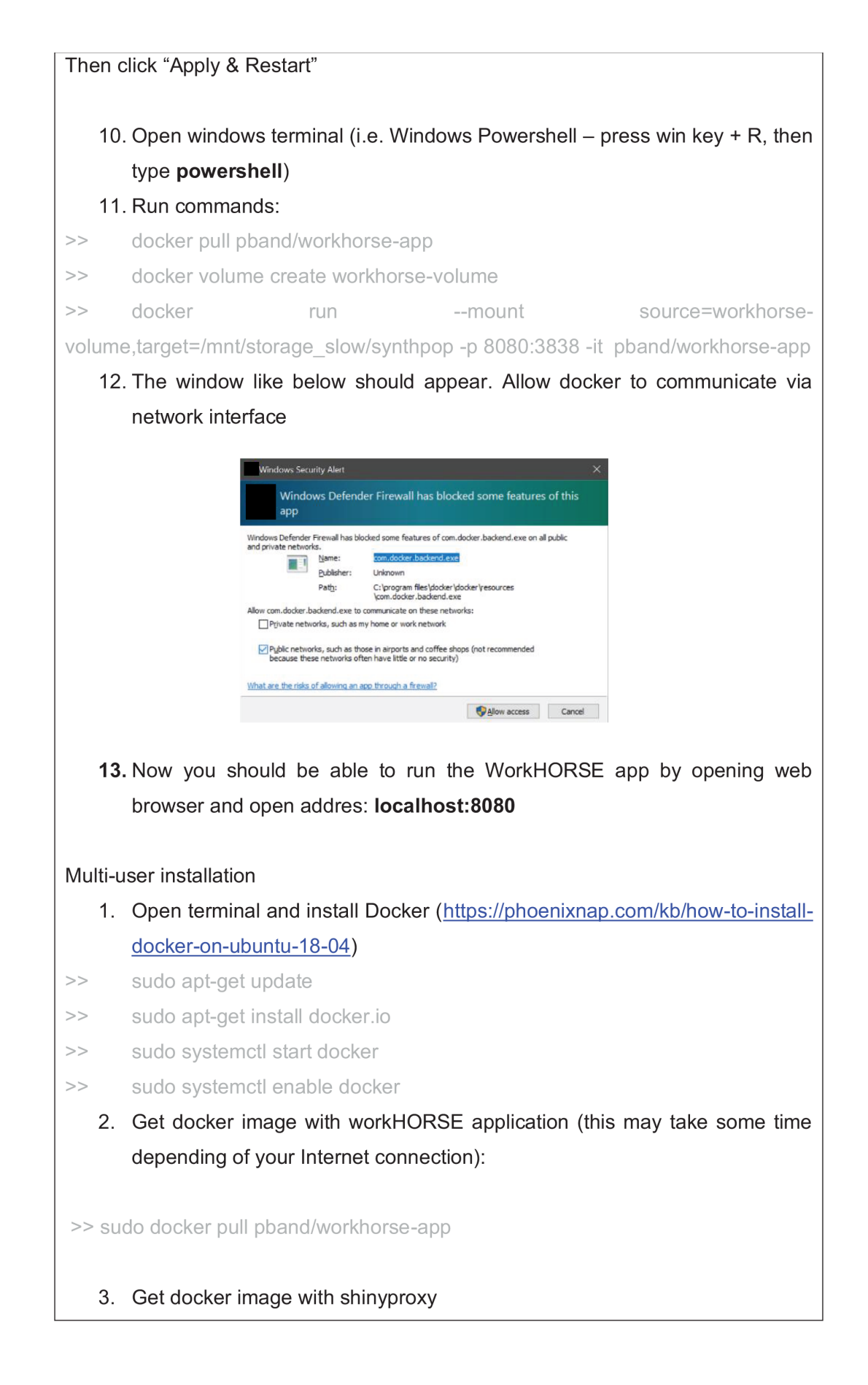

## 4. Create docker volume for storing synthetic population data:

>> sudo docker volume create workhorse-volume

## 5. Run command

>> sudo docker network create sp-example-net

## 6. Run shinyproxy image

>> sudo docker run -d -v /var/run/docker.sock:/var/run/docker.sock --net spexample-net -p 8080:8080 pband/workhorse-shinyproxy

14. Now you should be able to run the WorkHORSE app by opening web browser and open address: localhost:8080